# Kako na portalu eVŠ dostopam do svojega elektronskega sklepa o rezultatu izbirnega postopka?

V nadaljevanju vam bomo prikazali, kako na portalu eVŠ dostopate do svojega elektronskega sklepa o rezultatih izbirnega postopka v skladu z razpisom za vpisom.

Kandidat je o objavi sklepa o rezultatih izbirnega postopka obveščen preko elektronske pošte, ki jo je navedel v prijavi za vpis, in sicer dobi naslednje obvestilo:

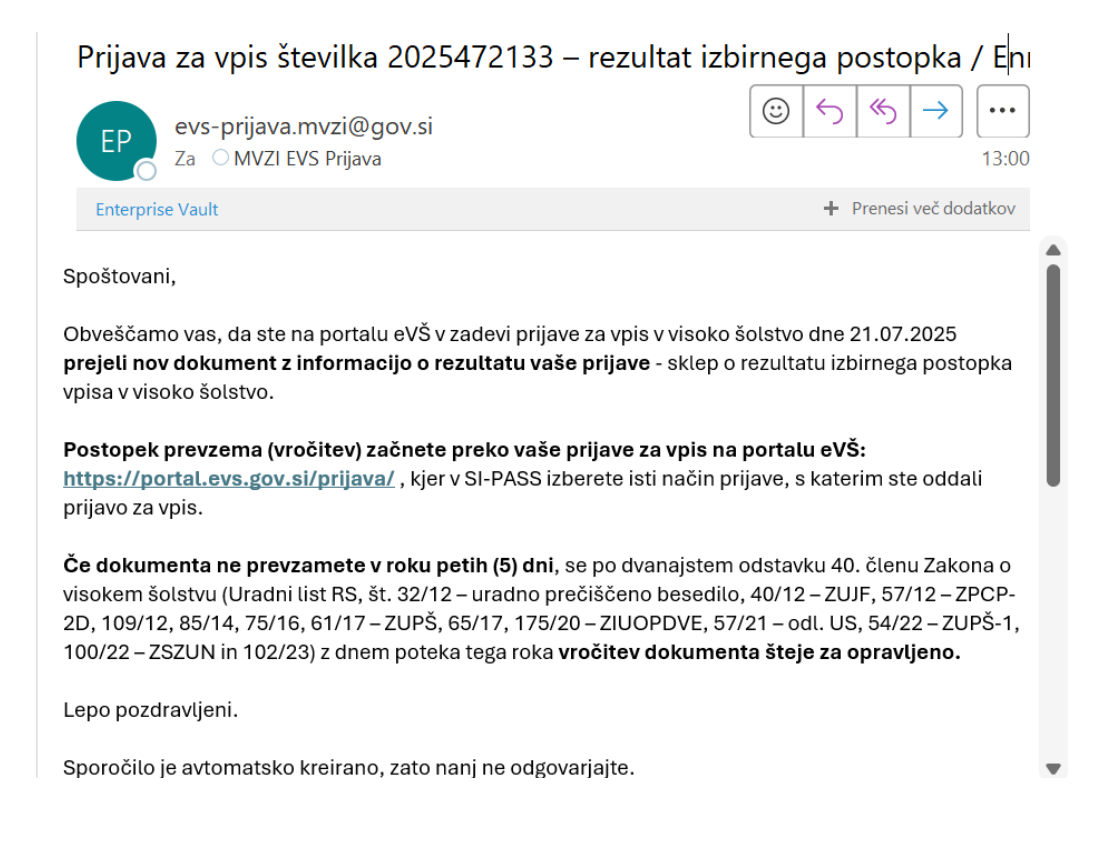

Vstopite na portal eVŠ (link: https://portal.evs.gov.si/prijava/) in kliknite na gumb »Začni s prijavo«.

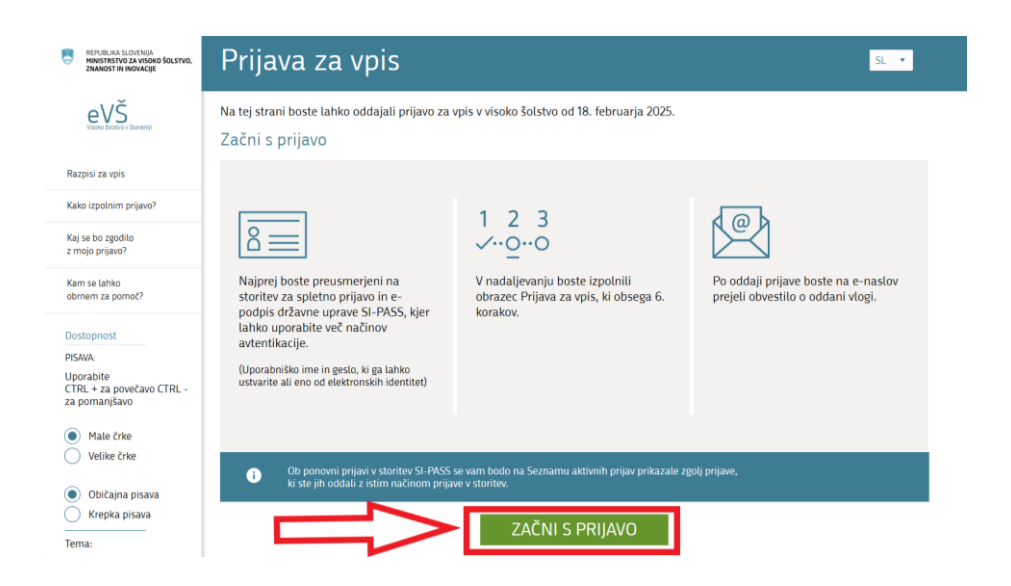

## V SI-PASS sistemu izberete isti način oddaje prijave, s katerim ste oddali prijavo za vpis.

| SI-PASS<br>Storitev za spletno prijavo in e-podpis<br>Antonication and e-Seadow Minise |  |
|----------------------------------------------------------------------------------------|--|
| Prosimo, izberite želeni način prijave                                                 |  |
| Osebna izkaznica s čitalnikom kartic                                                   |  |
| Osebna izkaznica z mobilno aplikacijo                                                  |  |
| smsPASS                                                                                |  |
| Kvalificirano potrdilo                                                                 |  |
| Halcom One                                                                             |  |
| Rekono                                                                                 |  |
| ArnesAAI                                                                               |  |
| Uporabniško ime in geslo                                                               |  |
| Prijava državljana EU                                                                  |  |

#### Videli boste »Vaše aktivne prijave«.

| REPUBLIKA SLOVENIJA<br>MINISTRSTVO ZA VIŠOKO ŠOLSTVO,<br>ZNANOST IN INOVACIJE | Prijava za vpis                                                                                                    |  |  |  |
|-------------------------------------------------------------------------------|----------------------------------------------------------------------------------------------------|--|--|--|
| eVŠ<br>Visolo folstvo v Sloveniji                                             | Vaše aktivne prijave                                                                                                    |  |  |  |
|                                                                               | Na tem seznamu lahko spremljate svoje aktivne prijave.                                                                                                    |  |  |  |
| Razpisi za vpis                                                               | Posamezno oddano prijavo lahko izbrišete ali pa oddate novo prijavo dokler je odprt prijavni rok. Urejate ali dodate lahko tudi priloge dokler je odprt rok za dodajanje prilog na posamezni prijavi.                                                                                |  |  |  |
| Kako izpolnim prijavo?                                                        | Nedokončane prijave lahko urejate, oddate ali izbrišete, dokler je odprt prijavni rok. Vloge v tem statusu niso vključene v prijavno-izbirni postopek.                                                                                                    |  |  |  |
| Kaj se bo zgodilo<br>z mojo prijavo?                                          | Na Seznamu aktivnih prijav lahko spremljate zgolj prijave, ki ste jih vnesli z istim načinom prijave v storitev SI-PASS. Če ste se v storitev prijavili tudi na druge načine (uporabniškim imenom in geslom ali eno od elektronskih identitet) se ponovno vpišite z eno izmed drugih |  |  |  |
| Kam se lahko<br>obrnem za pomoč?                                              | elektronskin identitet in prevente, te innate navedene todi droge prijave.                                                                                                    |  |  |  |

#### **OPOZORILO:**

V kolikor je prijava v statusu **NEDOKONČANA**, to pomeni, da ni bila izpolnjena do konca in elektronsko oddana v roku. Taka prijava tudi ni bila vključena v izbirni postopek.

Kliknite na gumb »Razširi prijavo«, ki se nahaja skrajno desno.

| PRIJAVA 33<br>Številka prijave              |                                 | >               | ¥ Razširi prijavo |
|---------------------------------------------|---------------------------------|-----------------|-------------------|
| Status prijave                              | ZAKLJUČENA                      |                 |                   |
| Razpis                                      | TEST RAZPIS 25/26 - januar 2025 |                 |                   |
| Prijavni rok<br>Prvi prijavni rok - test 10 | .4.2024                         | Status<br>ZAPRT |                   |
| Vrsta prijave<br>Vpis v 1. letnik           |                                 | Datum           | 10.04.2025        |

S klikom na gumb »**Prejeti dokumenti**« se vam odpre maska, kjer je priložen sklep o izbiri s številko oddane prijave za vpis.

| Prejeti dokumenti | Sklep o zavrženju                                                                                          | tedst.docx |  | Prejeti dokumenti |
|-------------------|----------------------------------------------------------------------------------------------------|------------|--|-------------------|
| I                 | Shiep o zanzenja                                                                                           | 133.pdf    |  |                   |
|                   | Sklep o rezultatu izbirnega<br>postopka                                                                    | tedst.docx |  |                   |
|                   | Prejeli ste nov dokument! Za pregled in urejanje vseh prejetih dokumentov kliknite<br>"Prejeti dokumenti". |            |  |                   |

S klikom n gumb »Prevzemi dokument« se vam odpre pdf dokument sklepa.

| Prijava za v                                                                                                    | pis                                                                                               | Odjava                                                                                                    |
|----------------------------------------------------------------------------------------------------|---------------------------------------------------------------------------------------------------|----------------------------------------------------------------------------------------------------|
| Preglejte prejete do                                                                                                    | kumente                                                                                           | Navodita 🗳                                                                                                    |
| Na tem seznamu lahko spremlja<br>bo odprla elektronska vročilnica<br>ne boste prevzeli v petih (5) dne<br>opravljeno z dnem preteka tega | ate dokumente, ki jih boste<br>, ki jo morate potrditi. Dan<br>h od dneva prejema inforn<br>roka. | e prejeli za vašo prijavo znotraj prijavno izbirnega postopka. Po kliku na Prevzemi dokument se<br>elektronske potrditve elektronske vročilnice se šteje za dan vročitve dokumenta. Če dokumenta<br>nativnega sporočila o elektronsko odloženem dokumentu na portalu eVŠ, velja vročitev za |
| Številka prijave                                                                                                    | 2025472133                                                                                        |                                                                                                    |
| Sklep o rezultatu izbirnega<br>postopka                                                                                                  | Datum objave<br>Datum sporočila<br>Vročeni dokument<br>⊻ Prevzemi dokumer                         | 21.07.2025<br>21.07.2025<br>tedst.docx                                                                                                    |
| Nazaj Napre                                                                                                    | j                                                                                                 |                                                                                                    |

Predno se na vaš računalnik (ali drug elektronski medij) prenese pdf dokument sklepa, prejmete vročilnico, ki vas seznanja, da bodo podatki o prenosu zabeleženi v sistem kot vpogled v dokument:

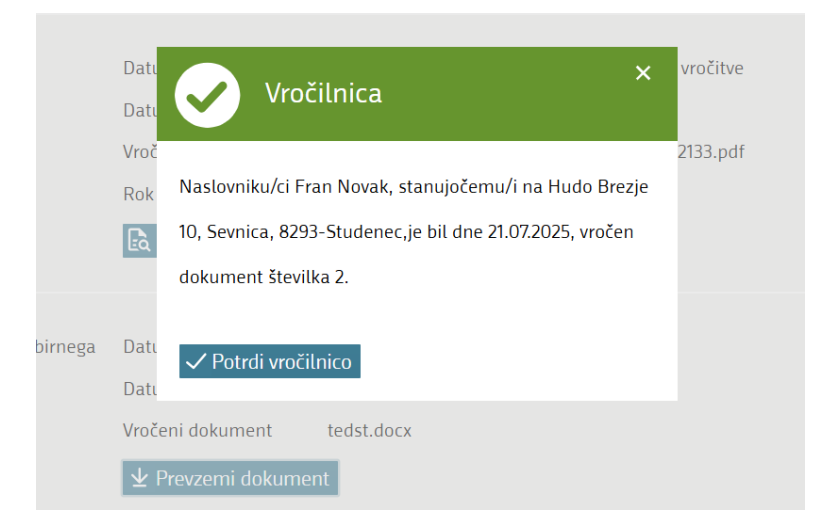

S klikom na gumb »Potrdi vročilnico«, se vam prenese sklep.

#### Pomen gumbov na maski:

| Sklep o rezultatu izbirnega<br>postopka | Datum objave                              | 21.07.2025                     | Datum in ura vročitve | 21.07.2025 14:10 |
|-----------------------------------------|-------------------------------------------|--------------------------------|-----------------------|------------------|
|                                         | Datum sporočila                           | 21.07.2025                     |                       |                  |
|                                         | Vročeni dokument                          | tedst.docx                     |                       |                  |
|                                         | Rok za pritožbo                           | 05.08.2025                     |                       |                  |
|                                         | Naložen dokument                          | 21.07.2025 - <u>tedst.docx</u> | ×                     |                  |
|                                         | <table-cell> Poglej dokument</table-cell> | Roglej vročilnico              | + Vloži pritožbo      |                  |

#### Poglej dokument:

- S klikom na gumb »Poglej dokument«, se vam prenese sklep o rezultatu izbirnega postopka.

#### Poglej vročilnico:

 S klikom na gumb »Poglej vročilnico«, se prenesejo podatki o vročilnici – kdaj je bil narejen vpogled z vaše strani v elektronsko vročeni sklep o rezultatu izbirnega postopka:

# VROČILNICA

Naslovnik Fran Novak, stanujoč na Hudo Brezje 10, Sevnica, 8293-Studenec, potrjujem, da sem dne 21.07.2025, prevzel dokument številka 2.

Vročitev je bila opravljena ob 14:10 uri.

#### **OBVESTILO:**

Vpis sprejetih kandidatov poteka na visokošolskih zavodih, in sicer v primeru Razpisa za vpis v dodiplomske in enovite magistrske študijske programe za javne in koncesionirane visokošolske zavode za študijsko leto 2025/26 za slovenske in EU državljane od 25. julija do najkasneje 14. avgusta 2025 (drugi prijavni rok od 24. do 30. septembra 2025) – o točnih terminih bodo kandidati obveščeni s strani visokošolskih zavodov preko e-pošte, ki so jo navedli v prijavi za vpis.

## PRITOŽBA NA SKLEP

V kolikor se kandidat želi pritožiti na sklep o izbiri, mora pritožbo oddati elektronsko. V primeru prvega prijavnega roka za slovenske in EU državljane v skladu z Razpisom za vpis v dodiplomske in enovite magistrske študijske programe za javne in koncesionirane visokošolske zavode za študijsko leto 2025/26, to naredi s klikom na gumb »Vloži pritožbo«.

| Sklep o rezultatu izbirnega | Datum objave      | 21.07.2025          | Datum in ura vročitve | 21.07.2025 14:10 |
|-----------------------------|-------------------|---------------------|-----------------------|------------------|
| postopka                    | Datum sporočila   | 21.07.2025          |                       |                  |
|                             | Vročeni dokument  | tedst.docx          |                       |                  |
|                             | Rok za pritožbo   | 05.08.2025          |                       |                  |
|                             | 🗟 Poglej dokument | 🗟 Poglej vročilnico | + Vloži pritožbo      |                  |
|                             |                   |                     |                       |                  |

Po kliku na gumb »Vloži pritožbo« naložite datoteko z vašega računalnika kot pritožbo na sklep, ki se prenese na portal eVŠ.

| Sklen o rezultatu izbirnega | Datum objave      | 21 07 2025                     | Datum in ura vročitve | 21 07 2025 17-10 |
|-----------------------------|-------------------|--------------------------------|-----------------------|------------------|
| postopka                    | Datum sporočila   | 21.07.2025                     | Datum in tra viocitve | 21.07.2023 14.10 |
|                             | Vročeni dokument  | tedst.docx                     |                       |                  |
|                             | Rok za pritožbo   | 05.08.2025                     |                       |                  |
|                             | Naložen dokument  | 21.07.2025 - <u>tedst.docx</u> | ×                     |                  |
|                             | 🗟 Poglej dokument | Reglej vročilnico              | + Vloži pritožbo      |                  |
|                             |                   |                                |                       |                  |
| Nazai Naprei                |                   |                                |                       |                  |

S klikom na gumb »Naprej« vas prijava za vpis vas avtomatično vrne nazaj na Seznam aktivnih prijav za vpis, kjer vidite, da ste vložili pritožbo.

| PRIJAVA 33       |            |               |                                    | <b>⊻</b> Razširi prijavo |
|------------------|------------|---------------|------------------------------------|--------------------------|
| Številka prijave | 2025472133 | Razpis        | TEST RAZPIS 25/26 - januar 2025    |                          |
| Status prijave   |            | Prijavni rok  | Prvi prijavni rok - test 10.4.2024 | Status ZAPRT             |
|                  |            | Vrsta prijave | Vpis v 1. letnik                   | Datum 10.04.2025         |
|                  |            |               |                                    |                          |